# PROCES VERBAL DE CONSTAT

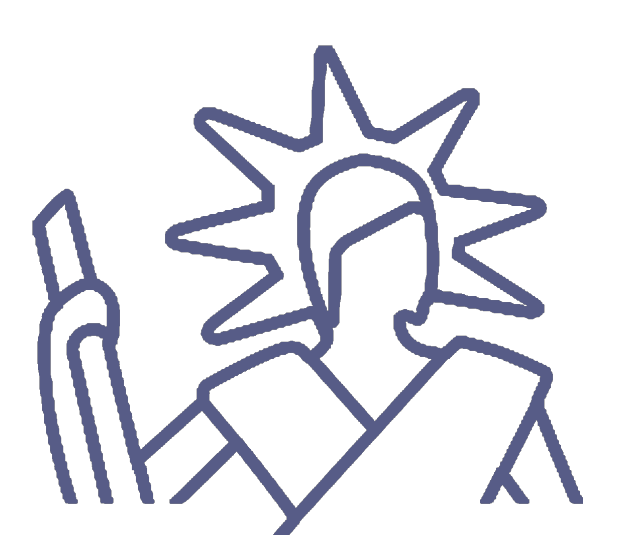

## ACME DEMO HDJ-CDJ Commissaires de Justice

1 rue du parc 45000 ORLEANS www.master-report.com

## **PROCES VERBAL DE CONSTAT**

LE DIMANCHE CINQ JUILLET DEUX MILLE VINGT à 13 heures 40.

## A LA REQUETE DE :

**SA ACME MASTER REPORT**, dont le siège social est 8 Place de l'Hôtel de Ville, 75004 PARIS, FRANCE, agissant diligence de son représentant légal en exercice, ACME,

### **M'AYANT EXPOSE :**

Que dans le cadre d'un litige mon requérant me mandate afin de constater l'utilisation de notre marque.

## **DEFERANT A CETTE REQUISITION :**

Je, Pierre DUBOIS, Huissier de Justice, membre de la SELARL ACME DEMO HDJ-CDJ, Huissiers de Justice Associés demeurant 1 rue du parc à ORLEANS (46), par l'un d'eux soussigné,

## EN PRÉSENCE DE :

ACME, SA ACME MASTER REPORT.

SITUÉ CE JOUR DANS LES LOCAUX DE MON ÉTUDE,

J'AI PROCÉDÉ AUX CONSTATATIONS SUIVANTES :

## A. VERIFICATIONS PREALABLES AUX CONSTATATIONS FACTUELLES

Ce présent constat s'appuie sur la norme AFNOR NF Z67-147 de septembre 2010.

Préalablement aux constatations, j'effectue les opérations et vérifications suivantes :

- Description du matériel utilisé
- Vérification de la date et de l'heure du terminal
- Protection contre les virus et malwares
- Description de ma connexion à Internet
- Description de mon navigateur

Ce présent constat est réalisé sur une tablette.

Les captures d'écran sont réalisées à l'aide de l'application Master Report, qui intègre le module de navigation Internet WKWebView, inclus dans le système d'exploitation iOS pour la navigation sur Internet.

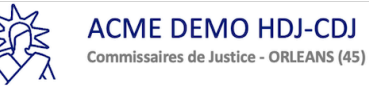

## B. Informations sur le matériel

Le terminal utilisé pour mes constatations est l'iPad nommé 'iPad de Benoit', connecté au réseau de mon étude via le réseau WIFI.

Le système d'exploitation du terminal est 'iOS 13.5.1'.

J'utilise l'application Master Report version 'v 5.0.5 (Build 515.1)'.

Je fais une capture d'écran des informations relatives à mon iPad avec l'application Réglages, section 'Informations' de mon iPad.

| 09:04 Mer. 29 juil.                           | ✓ Général Info                        | ় ব 46 %∎ি<br>prmations |
|-----------------------------------------------|---------------------------------------|-------------------------|
| Réglages                                      |                                       |                         |
|                                               | Nom                                   | iPad de Ben >           |
|                                               | Version du logiciel                   | 13.6                    |
| BL Ben Lat                                    | Nom du modèle                         | iPad Pro (9,7 pouces)   |
| identifiant Apple, ioloda, frances store et A | N° du modèle                          | MLQ32NF/A               |
| Mode Avion                                    | Numéro de série                       | DMPR90BJGXQ4            |
|                                               |                                       |                         |
| devolo-14068d209484                           | Couverture expirée                    | >                       |
| Bluetooth Oui                                 |                                       |                         |
| M Données cellulaires                         | Morceaux                              | 0                       |
|                                               | Vidéos                                | 8                       |
| Notifications                                 | Photos                                | 74                      |
| Sons                                          | Applications                          | 4                       |
| 🕒 Ne pas déranger                             | Canacité                              | 100.00                  |
| Temps d'écran                                 |                                       | 128 60                  |
|                                               | Disponible                            | 118,53 Go               |
|                                               |                                       |                         |
|                                               | Opérateur<br>1. (29/07/2020 11:04:25) | iPad 41.0               |

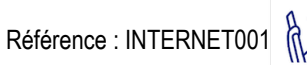

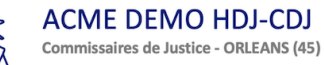

| 19:04 Mer. 29 juil.                          | Général                  | ≎ 🖬 46 % 🛙                       |
|----------------------------------------------|--------------------------|----------------------------------|
|                                              |                          | , , .                            |
| Réglages                                     | Applications             | 4                                |
| Q Recherche                                  | Capacité                 | 128 Go                           |
| Ben Lat                                      | Disponible               | 118,54 Go                        |
| Identifiant Apple, iCloud, iTunes Store et A |                          |                                  |
|                                              | Opérateur                | iPad 41.0                        |
| Hode Avion                                   | N° données cellulaires   | 0000000000                       |
| SWi-Fi devolo-f4068d209484                   | Adresse Wi-Fi            | A4:F1:E8:AA:6A:04                |
| Bluetooth         Oui                        | Bluetooth                | A4:F1:E8:AA:6A:39                |
| M Données cellulaires                        | IMEI                     | 35 544907 078651 2               |
|                                              | NSC                      | 60010002000b55950590c47780a80912 |
| Notifications                                | MEID                     | 35544907078651                   |
| <ul><li>Sons</li></ul>                       | Progr. interne du modem  | 7.70.01                          |
| C Ne pas déranger                            | SEID                     | >                                |
| I Temps d'écran                              |                          |                                  |
|                                              | Réglages des certificats | >                                |
| 🧭 Général                                    |                          |                                  |
|                                              | 2. (29/07/2020 11:04:58  | 3)                               |

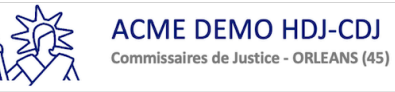

## C. Date et heure

Je vérifie que la date et l'heure de mon iPad sont bien synchronisées avec les serveurs d'Apple.

Je fais une copie d'écran de l'écran 'Réglages > Général > Date et heure'.

L'application iPad Master Report m'indique l'heure fournie par le site time-a.nist.gov interrogé à l'aide du protocole NTP.

Je fais une copie d'écran de l'application qui indique que les deux heures sont synchronisées.

|                 | C. Date et heure    |  |
|-----------------|---------------------|--|
|                 |                     |  |
| Heure de l'iPad | 29-07-2020 09:06:12 |  |
| nist.gov.fr     | 29-07-2020 09:06:12 |  |
| Différence      | -1.824 mSec         |  |
|                 |                     |  |

3. (29/07/2020 11:06:13)

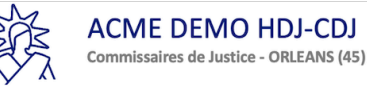

| 09:06 Mer. 29 juil.                                        | Général                  | Date et heure | 중 ◘ 46 % ■ |
|------------------------------------------------------------|--------------------------|---------------|------------|
| Réalages                                                   | Contorui                 |               |            |
| Q Recherche                                                | Affichage 24 heures      |               |            |
|                                                            | Afficher la date dans la | barre d'état  |            |
| BL Ben Lat<br>Identifiant Apple, iCloud, iTunes Store et A |                          |               |            |
|                                                            | Réglage automatique      |               |            |
| Mode Avion                                                 | Fuseau horaire           |               | Paris      |
| Wi-Fi devolo-f4068d209484                                  |                          |               |            |
| Bluetooth Oui                                              |                          |               |            |
| Données cellulaires                                        |                          |               |            |
|                                                            |                          |               |            |
| Notifications                                              |                          |               |            |
| (I) Sons                                                   |                          |               |            |
| Ne pas déranger                                            |                          |               |            |
| Temps d'écran                                              |                          |               |            |
|                                                            |                          |               |            |
| Général                                                    |                          |               |            |
|                                                            | 4. (29/07/2020 11:0      | 6:51)         |            |

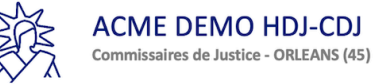

## D. Antivirus

Je certifie que je n'ai pas jailbreaké mon iPad et que je n'installe que des applications téléchargeables sur l'AppStore.

Les applications disponibles sur l'AppStore sont vérifiées par Apple avant d'être disponibles.

Il n'y a pas d'Antivirus ni d'applications contre les Malwares sur l'AppStore.

Apple indique dans son document nommé 'Sécurité iOS' et disponible à l'adresse https://www.apple.com/fr/business/docs/iOS\_Security\_Guide.pdf :

'Contrairement aux autres plates-formes mobiles, iOS n'autorise pas les utilisateurs à installer des apps non signées potentiellement malveillantes depuis des sites web ni à exécuter du code non approuvé. Lors de l'exécution, des contrôles de signature du code des pages mémoire de tous les exécutables sont réalisés lors de leur chargement pour s'assurer qu'une app n'a pas été modiée depuis son installation ou sa dernière mise à jour.'

Apple ne propose pas d'Antivirus ni d'anti Malware, mais met à jour son système d'exploitation dès qu'une faille est identifiée.

Je procède aux mises à jour régulières de mon iPad.

| 09:07 Mer. 29 juil.                                        | Cénéral Mise à jour logicielle            | 중 교 46 % <b>■</b> )• |
|------------------------------------------------------------|-------------------------------------------|----------------------|
| Reglages                                                   | Personnaliser les mises à jour auto       | >                    |
| BL Ben Lat<br>Identifiant Apple, iCloud, iTunes Store et A |                                           |                      |
| ➢ Mode Avion                                               | iPadOS 13.6<br>Votre logiciel est à jour. |                      |
| SWi-Fi devolo-f4068d209484                                 |                                           |                      |
| Bluetooth Oui                                              |                                           |                      |
| Données cellulaires                                        |                                           |                      |
| Notifications                                              |                                           |                      |
| Sons                                                       |                                           |                      |
| Ne pas déranger                                            |                                           |                      |
| Temps d'écran                                              |                                           |                      |
|                                                            |                                           |                      |
| 😥 Général                                                  |                                           |                      |
|                                                            | 5. (29/07/2020 11:07:59)                  |                      |

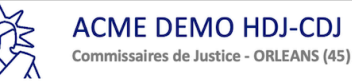

## E. Connexion Internet

Les informations relatives à ma connexion Internet sont les suivantes :

Nom du fournisseur d'accès : Orange

Nature de l'offre : ADSL

N° de contrat : Ara

Technologie de connexion utilisée : ADSL

Débit commercial : 1 Mo

Je relève l'adresse IP locale de mon iPad, qui est affichée dans l'application 'Réglages' de l'iPad, section Wi-Fi', après avoir appuyé sur le bouton 'i' de la connexion utilisée par mon iPad. Je fais une copie d'écran.

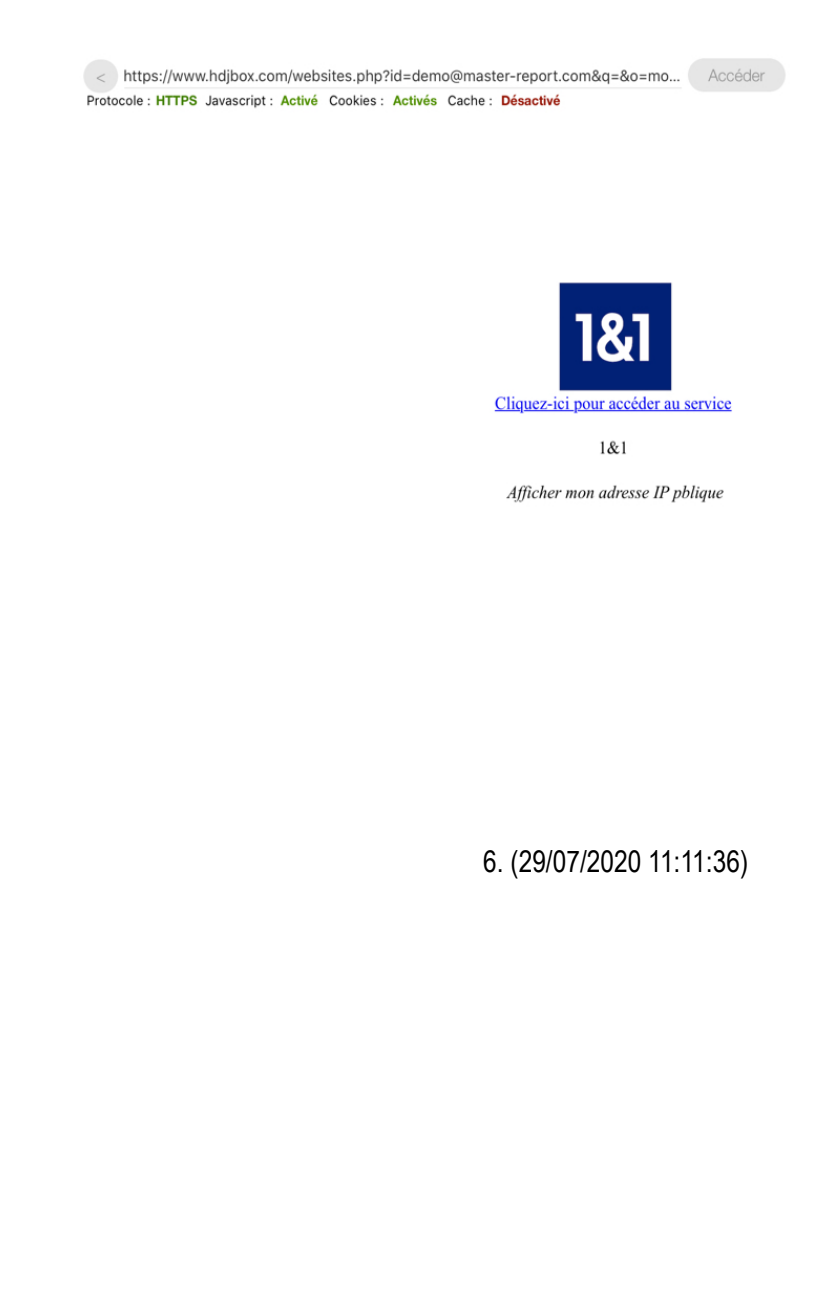

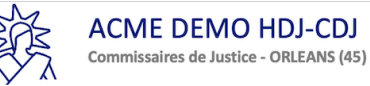

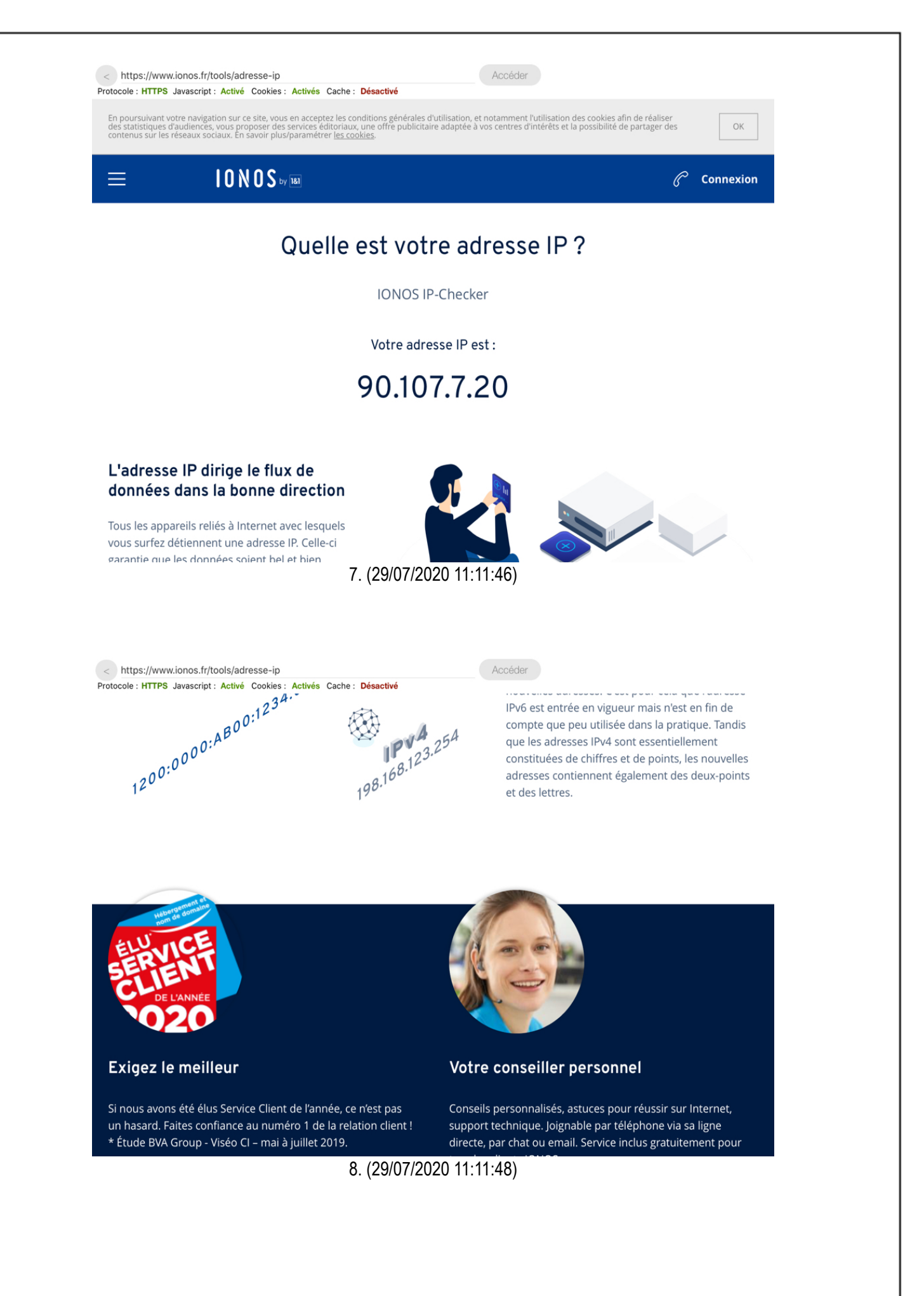

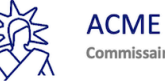

ACME DEMO HDJ-CDJ Commissaires de Justice - ORLEANS (45)

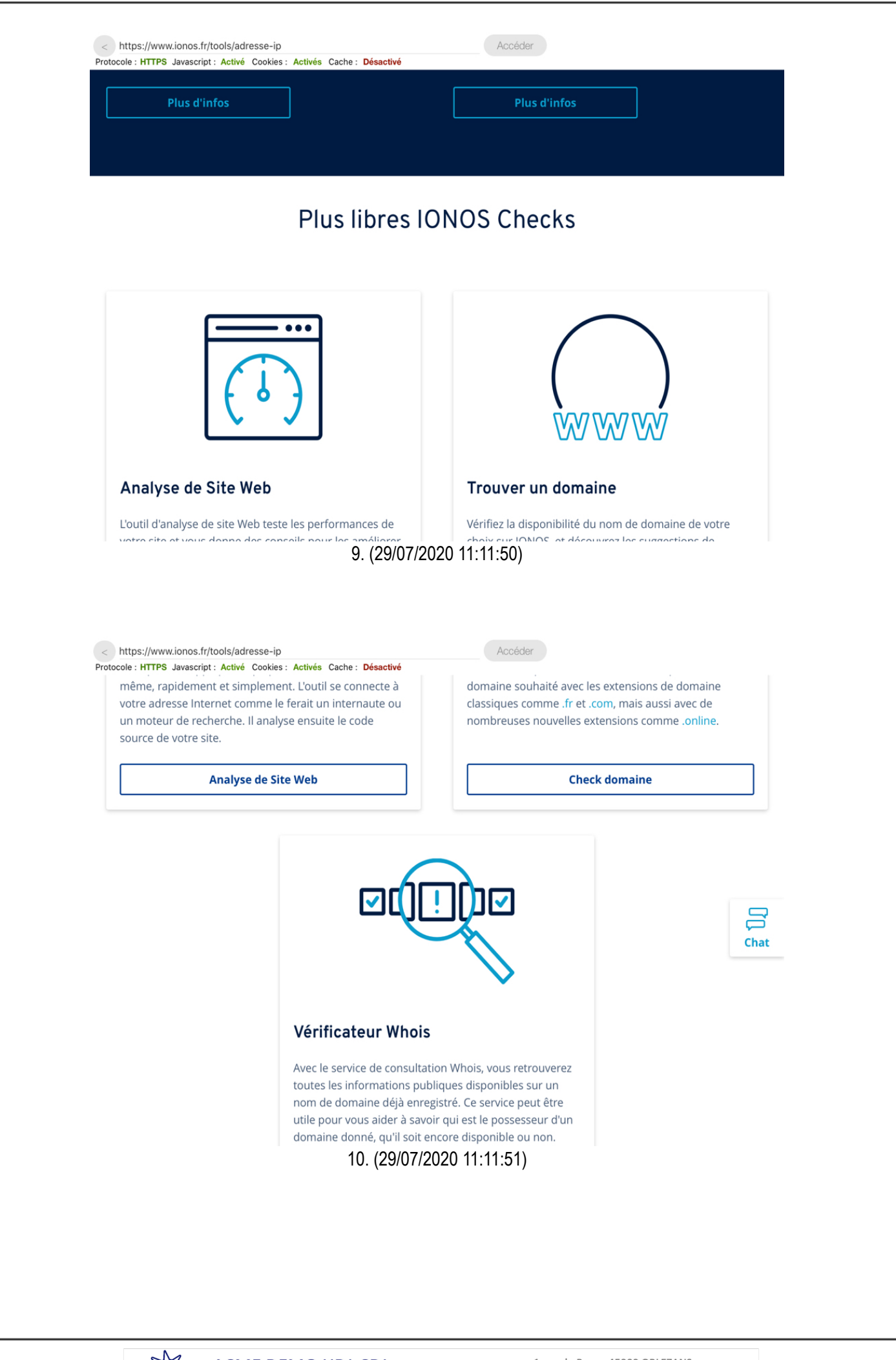

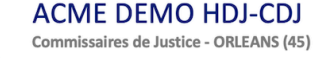

|                                    | L'adresse                                | PIP - FAQ                        |                        |  |
|------------------------------------|------------------------------------------|----------------------------------|------------------------|--|
| Quelle est mon IP ?                |                                          |                                  | ~                      |  |
| Quelle est la différence entre une | P publique et une IP locale              | ?                                | Chat                   |  |
| Quelle est la différence entre une | PIP fixe et dynamique ?                  |                                  | ~                      |  |
| Comment est attribuée mon adre     | esse IP ?                                |                                  | ~                      |  |
| De quoi est composée mon adres     | se IP ?                                  |                                  | ~                      |  |
| Qu'est-ce qui relie un réseau loca | l à une adresse IP ?<br>11 (29/07/20     | 20 11:11:53)                     | ~                      |  |
| Créer un site gratuit              | Serveur avec accès root                  | Domaine gratuit                  | Hébergement PrestaShop |  |
| F                                  | lébergement b2evolution<br>12. (29/07/20 | Hébergement PHP<br>120 11:11:54) |                        |  |
|                                    |                                          |                                  |                        |  |

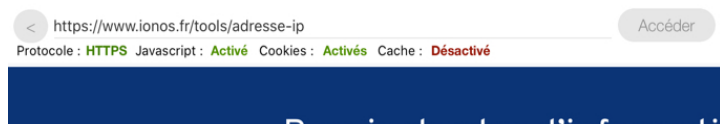

## Besoin de plus d'informations ?

Vous souhaitez obtenir des conseils pour le choix d'un produit ou avez besoin d'aide suite à votre achat ?

#### 0970 808 911

Nous sommes joignables à tout moment : 24 heures sur 24, 7 jours sur 7 !

#### Chat avec les experts IONOS

Dialoguez en direct avec un expert IONOS.

Démarrer la conversation

## **Entreprise** À prop<u>os de IONOS</u>

Newsroom Programme partenaires Recommandation

5V 1&1 IONOS SARL Fra

Startup Guide Digital Guide Community

Communauté

# © 2020 1&1 IONOS SARL

Chat

## 13. (29/07/2020 11:11:55)

| Clause de confidentialité                                              |                                                                                                    |
|------------------------------------------------------------------------|----------------------------------------------------------------------------------------------------|
| Assistance                                                             |                                                                                                    |
| Support                                                                |                                                                                                    |
| Centre d'Assistance                                                    |                                                                                                    |
| My IONOS                                                               |                                                                                                    |
| IONOS-App                                                              |                                                                                                    |
| Hotline: 0970 808 911                                                  |                                                                                                    |
| Vérifier de l'authenticité d'un email<br>IONOS                         |                                                                                                    |
| France 「                                                               | f 🎔 🗅 in                                                                                                    |
| Le taux de TVA peut ê<br><u>Cliquez ici</u> pour consulter nos Conditi | tre différent, dépendant de la localisation de l'opération taxable.<br>ions Générales de Vente  <u>Cliquez ici</u> pour consulter nos conditions de paiement |
|                                                                        | 14. (29/07/2020 11:11:57)                                                                                                    |
|                                                                        |                                                                                                    |
|                                                                        |                                                                                                    |
|                                                                        |                                                                                                    |
|                                                                        |                                                                                                    |
|                                                                        |                                                                                                    |
|                                                                        |                                                                                                    |

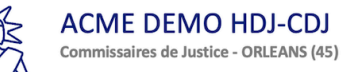

## F. Navigateur

Je navigue à l'aide de l'application Master Report sur l'iPad, qui utilise le module WKWebView développé par Apple.

Ce module est configuré pour exécuter le code 'Javascript' et accepter les 'Cookies'.

Il est configuré dans Master Report pour ne pas utiliser de cache (Option NSURLRequestReloadIgnoringCacheData activée) ni gérer d'historique.

Tous les cookies sont supprimés à chaque chargement de la vue permettant la navigation sur le site Internet pour réaliser les captures d'écran.

Pour m'assurer que les pages Internet sont téléchargées à chaque affichage et qu'il n'y a pas de cache,

je me rends une première fois sur le site Internet www.google.com. Je note que le site s'affiche correctement.

Je mets mon iPad en mode 'Hors connexion' et j'essaie de me rendre de nouveau sur le même site : www.google.com.

Je fais une capture d'écran pour confirmer que le site Internet n'est pas affiché.

Je reconnecte ensuite mon iPad à Internet.

| Protocole : | HTTPS Javascript : Activé Coo | okies : Activés Cache : | Désactivé               |                     |             |                   |             |
|-------------|-------------------------------|-------------------------|-------------------------|---------------------|-------------|-------------------|-------------|
| Recherche   | Images Maps Play YouTu        | ube Actualités Gmail    | Drive Plus -            |                     |             |                   | Connexion 🔅 |
|             |                               |                         |                         |                     |             |                   |             |
|             |                               | (                       |                         |                     |             |                   |             |
|             |                               |                         | 300                     | QIE                 |             |                   |             |
|             |                               |                         |                         |                     |             |                   |             |
|             | ſ                             |                         |                         |                     |             | Recherche avancée |             |
|             | l                             |                         |                         |                     |             |                   |             |
|             |                               | Re                      | echerche Google         | J'ai de la chance   |             |                   |             |
|             | Google co                     | ndamnée nar ‼Ai         | utorité de la con       | ourrence francaio   | e Google a  | fait annel        |             |
|             | Google col                    | nuannee par rAu         |                         | currence français   | e. Google a | iait appei        |             |
|             |                               | Solutions publicitaires | Solutions d'entrepris   | e À propos de Googl | e Google.fr |                   |             |
|             |                               |                         | © 2020 - Confidentialit | é - Conditions      |             |                   |             |
|             |                               |                         |                         |                     |             |                   |             |
|             |                               |                         |                         |                     |             |                   |             |
|             |                               |                         |                         |                     |             |                   |             |
|             |                               |                         |                         |                     |             |                   |             |
|             |                               |                         |                         |                     |             |                   |             |
|             |                               | 15                      | 5 (29/07/202)           | 0 11.13.28)         |             |                   |             |
|             |                               |                         | 0. (20/01/202)          | 0 11.10.20)         |             |                   |             |
|             |                               |                         |                         |                     |             |                   |             |
|             |                               |                         |                         |                     |             |                   |             |
|             |                               |                         |                         |                     |             |                   |             |
|             |                               |                         |                         |                     |             |                   |             |
|             |                               |                         |                         |                     |             |                   |             |
|             |                               |                         |                         |                     |             |                   |             |
|             |                               |                         |                         |                     |             |                   |             |

Tel:+33.1.23.45.67 Email:contact@master-report.com

www.master-report.com

Page 14/27

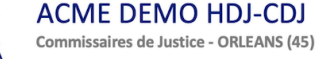

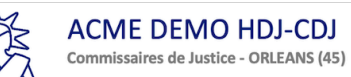

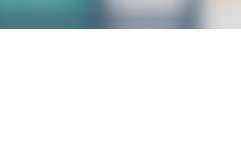

17. (29/07/2020 11:14:25)

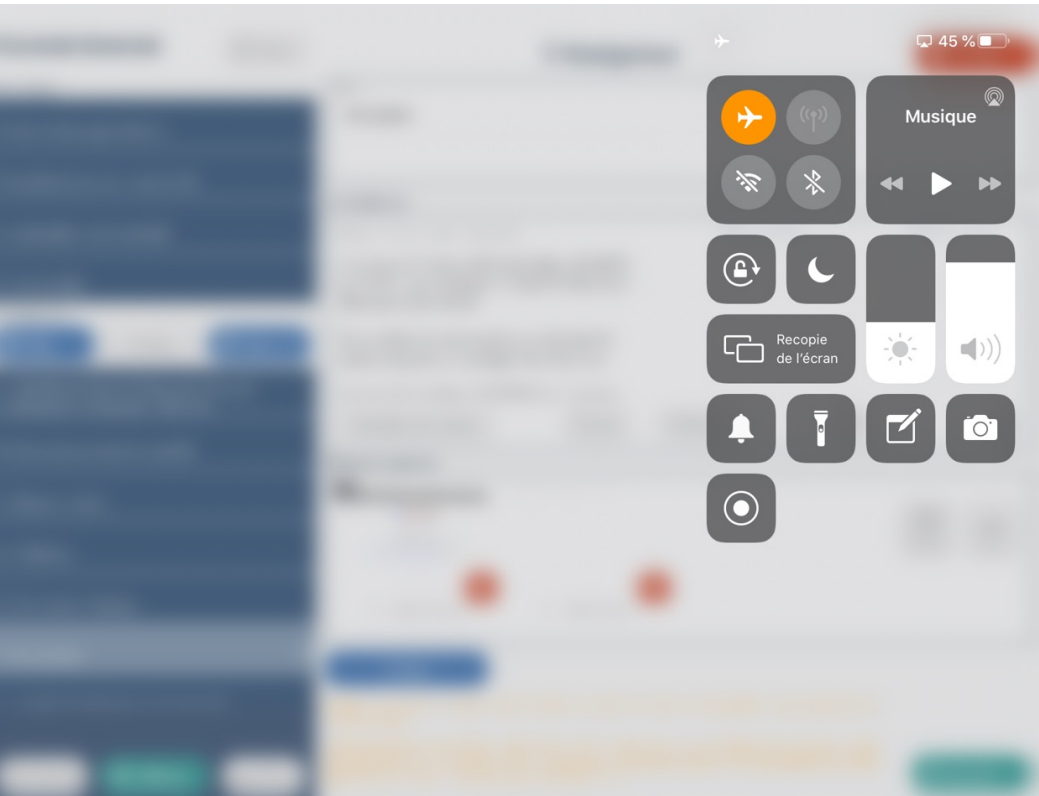

16. (29/07/2020 11:14:17)

< https://www.google.com/ Protocole : Javascript : Activé Cookies : Activés Cache : Désactivé Accéder

## **G. CONSTATATIONS FACTUELLES**

Il est 09:14:56 lorsque je débute les constatations factuelles.

Je me connecte sur le site Internet où je procède aux captures d'écran.

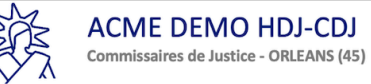

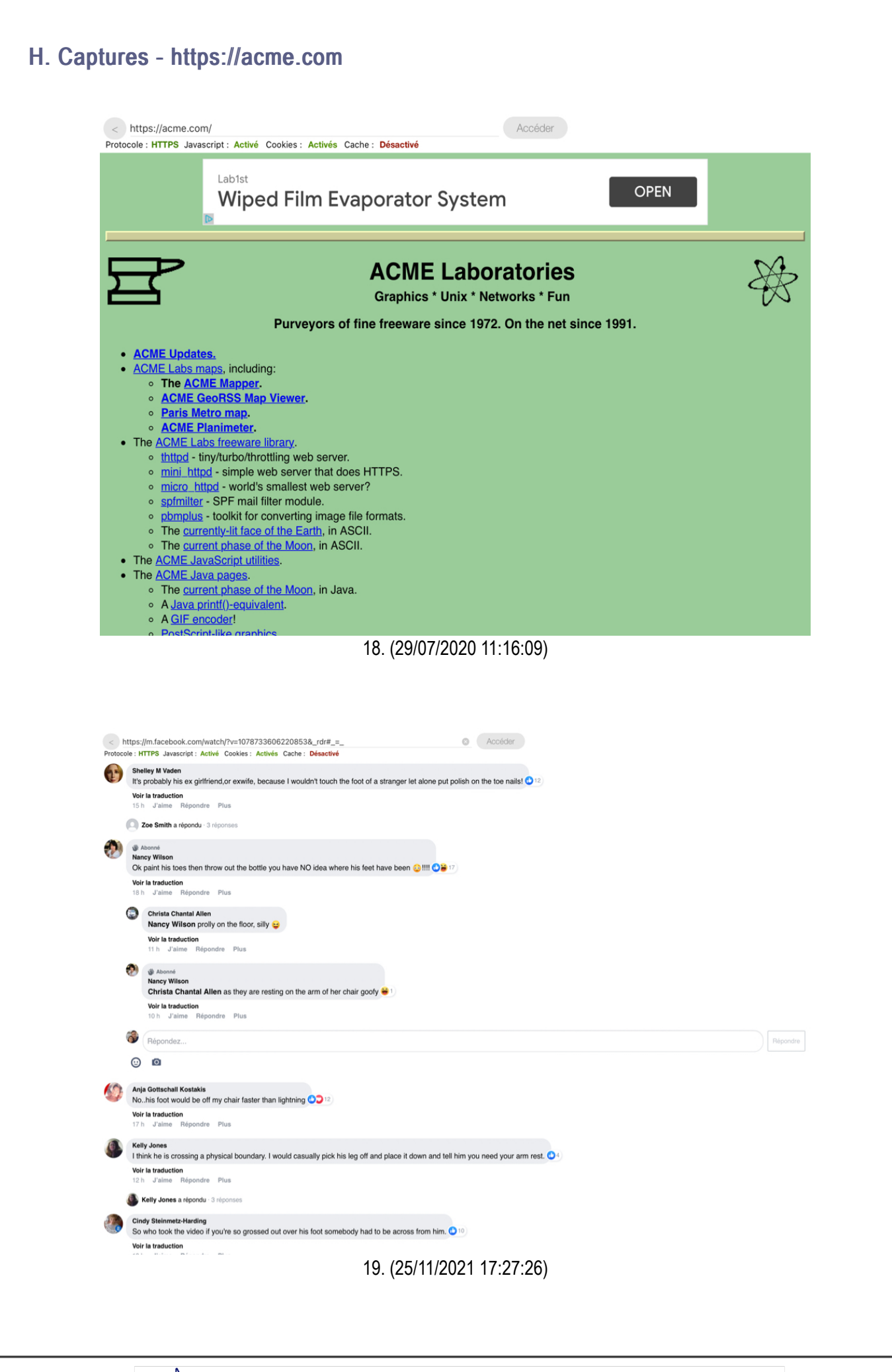

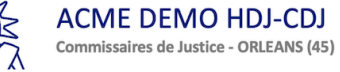

| <pre>set Reports Pusk and a chorder if reports setual the bial alloc near offund to them I was working for the airlines I actualy had a passenger clipping his toonals in first class. Concert and a more and fund to them I was working for the airlines I actualy had a passenger clipping his toonals in first class. Concert and a more and fund to them I was working for the airlines I actualy had a passenger clipping his toonals in first class. Concert and a more and fund to them I was working for the airlines I actualy had a passenger clipping his toonals in first class. Concert and a more and a more and fund to them I was working for the airlines I actualy had a passenger clipping his toonals in first class. Concert and a more and a more and a more and the passenger a more and the passenger a more and the passenge</pre>                                                                                                    |
|----------------------------------------------------------------------------------------------------|
| ang a quorie : # reports<br>series<br>the late duo not but when twes working for the arlines I actually had a passenger clipping his toenails in first class. () () ()<br>mark series<br>the particle : Provide : Provide : Prov                                                                                                    |
| <pre>service means the shad be used in the bus when first is a lactually had a passenger clipping his toenals in first class. (*)***********************************</pre>                                                                                                    |
| <pre>share me<br/>me segurate puss<br/>in generation<br/>in generation</pre> |
| in Jame Reporter Pus<br>in Jame Reporter Pus<br>in Jame Reporter Pus                                                                                                    |
| ty Busenbark<br>a Jama Reporder Pus<br>a Jama Reporder Pus<br>a Jama Reporder Pus<br>b Jama Reporder Pus<br>b Jama Reporder Pus                                                                                                    |
| h Jahme Repondre Pus<br>iii Griffiti<br>iij Jahme Repondre Pus<br>iii Jahme Repondre Pus<br>iii Jahme Repondre Pus                                                                                                    |
| iiii Griffith<br>ify Busenbark yok (© •)•<br>i Jalmin & Repondre Plus<br>and Benedic<br>ify Busenbark (© NO class in 1st class (● )•<br>i Jalmin & Répondre Plus<br>h Jalmin & Répondre Plus<br>h Jalmin & Répondre Plus<br>by Busenbark Yos the whole thing is stage because they didn't show the rest of the passengers just that little group (•)<br>h Jalmin & Répondre Plus<br>bet Laske<br>Ify Busenbark Yos the whole thing is stage because they didn't show the rest of the passengers just that little group (•)<br>h Jalmin & Répondre Plus<br>bet Laske<br>Ify Busenbark Yos the whole thing is stage because they didn't show the rest of the passengers just that little group (•)<br>h Jalmin & Répondre Plus<br>bet Laske<br>Ify Busenbark , I had a friend who used to clip her naits during chat. I sat behind her and the click, click made me annoyed.<br>h Jalmin & Répondre Plus<br>bet Laske<br>Calibour Hat<br>Ify Busenbark , I had a friend who used to clip her naits during chat. I sat behind her and the click, click made me annoyed.<br>h Jalmin Répondre Plus<br>20. (25/111/2021 17:27:26)                                                                                                    |
| lig Busenbark yock & Os<br>r is traduction<br>n Jame Repondre Plus<br>tablemedic<br>lig Busenbark & No Class in 1st class & Os<br>r is traduction<br>n Jame Repondre Plus<br>to traduction<br>n Jame Repondre Plus<br>to traduction<br>n Jame Repondre Plus<br>to traduction<br>n Jame Repondre Plus<br>to traduction<br>n Jame Repondre Plus<br>to traduction<br>n Jame Repondre Plus<br>to traduction<br>n Jame Repondre Plus<br>to traduction<br>n Jame Repondre Plus<br>to traduction<br>n Jame Repondre Plus<br>to traduction<br>n Jame Repondre Plus<br>to traduction<br>n Jame Repondre Plus<br>to traduction<br>n Jame Repondre Plus<br>to traduction<br>n Jame Repondre Plus<br>to traduction<br>n Jame Repondre Plus<br>to traduction<br>n Jame Repondre Plus                                                                                                    |
| wind Meriel   in Jame Repord Plus   It Issues Section 1 st class () () () () () () () () () () () () ()                                                                                                    |
| By Jame Repondre Plus      H Jame Repondre Plus      H Jame Repondre Plus      Justice Repondre Plus      Justice Repondre Plus                                                                                                    |
| Mal Benedici<br>My Busenbark No Class in 1st class A A A A A A A A A A A A A A A A A A                                                                                                    |
| r la traduction<br>h shame Répondre Plus<br>bid him he needed to stop nobody wanted to see that.<br>h shame Répondre Plus<br>bert Lack<br>text traduction<br>h shame Répondre Plus<br>Advante Répondre Plus<br>Advante Répondre Plus<br>Advante Antiversaire<br>Catheoun Hart<br>Ily Busenbark, I had a friend who used to clip her nails during chat. I sat behind her and the click, click made me annoyed.<br>r i traduction<br>h shame Répondre Plus<br>Advante Répondre Plus                                                                                                    |
| y Busenbark<br>If a lamb e Répondre Plus<br>bert Leste<br>Its traduction<br>h Jalme Répondre Plus<br>bert Leste<br>Its Busenbark (Yes the whole thing is stage because they didn't show the rest of the passengers just that little group or<br>h Jalme Répondre Plus<br>Abond antiversaire<br>ICatiboun Hert<br>Ifty Busenbark, I had a friend who used to clip her nails during chat. I sat behind her and the click, click made me annoyed.<br>r is traduction<br>h Jalme Répondre Plus<br>20. (25/111/2021 17:27:26)                                                                                                    |
| y ousemant<br>is traduction<br>h Jame Répondre Plus<br>bert Lake<br>Ity Busenbark Ves the whole thing is stage because they didn't show the rest of the passengers just that little group<br>h Jaime Répondre Plus<br>Accente anolyversaire<br>Cathoun Hart<br>Ity Busenbark, I had a friend who used to clip her nails during chat. I sat behind her and the click, click made me annoyed.<br>r la traduction<br>h Jaime Répondre Plus<br>20. (25/11/2021 17:27:26)                                                                                                    |
| r is traduction<br>h Jalme Répondre Plus<br>bert Leake<br>It is traduction<br>h Jalme Répondre Plus<br>Abound annoversatre<br>Cathoan Hart<br>Ity Busenbark, I had a friend who used to clip her nails during chat. I sat behind her and the click, click made me annoyed.<br>r is traduction<br>h Jalme Répondre Plus<br>20. (25/11/2021 17:27:26)                                                                                                    |
| the Laske<br>Ify Busenbark Yes the whole thing is stage because they didn't show the rest of the passengers just that little group<br>r la traduction<br>h Jaime Répondre Plus<br>Abond avoirestres<br>Calhoum Hart<br>Ify Busenbark, I had a friend who used to clip her nails during chat. I sat behind her and the click, click made me annoyed.<br>r la traduction<br>h Jaime Répondre Plus<br>20. (25/11/2021 17:27:26)                                                                                                    |
| It Busenbark Yes the whole thing is stage because they didn't show the rest of the passengers just that little group ()<br>r la traduction<br>h Jaime Répondre Plus<br>Abond anviersaite<br>Cabhoun Hert<br>Ig Busenbark, I had a friend who used to clip her nails during chat. I sat behind her and the click, click made me annoyed.<br>r la traduction<br>h Jaime Répondre Plus<br>20. (25/11/2021 17:27:26)                                                                                                    |
| r la traduction<br>h J'alime Répondre Plus<br>Abcende anviersaite<br>Cathoun Har<br>Ity Busenbark, I had a friend who used to clip her nails during chat. I sat behind her and the click, click made me annoyed.<br>r la traduction<br>h J'alime Répondre Plus<br>20. (25/11/2021 17:27:26)                                                                                                    |
| Advand anothersate<br>Cathoun Hart<br>Ity Busenbark, I had a friend who used to clip her nails during chat. I sat behind her and the click, click made me annoyed.<br>I is traduction<br>In J'alme Répondre Plus<br>20. (25/11/2021 17:27:26)                                                                                                    |
| Calhoun Hart<br>Ity Busenbark , I had a friend who used to clip her nails during chat. I sat behind her and the click, click made me annoyed.<br>I a traduction<br>h J'aime Répondre Plus<br>20. (25/11/2021 17:27:26)                                                                                                    |
| 20. (25/11/2021 17:27:26)                                                                                                    |
| 20. (25/11/2021 17:27:26)                                                                                                    |
|                                                                                                    |
| i Aotearoa<br>hope you teld him / her to pick em up 😵                                                                                                    |
| r la traduction<br>J'alime Répondre Plus                                                                                                    |
| vatore Furnari                                                                                                    |
| Ily Busenbark 😥 😥 😃                                                                                                    |
| hh Einn                                                                                                    |
| lly Busenbark yuk                                                                                                    |
| r la traduction<br>J'alme Répondre Plus                                                                                                    |
| van O'Brien                                                                                                    |
| Ity Busenbark I actually had my boss who was listening to our speeches before w presented to top management clip his toenails. My friend Matt Goldberg got up and left shortly afterwards htmany                                                                                                    |
| r la traduction                                                                                                    |
| Jame Repondre Vius                                                                                                    |
| rolyn Grabe<br>IIy Busenbark : And you went through the aisles periodically, right?                                                                                                    |
| r la traduction                                                                                                    |
| v anne reportare rius                                                                                                    |
| ny <del>susenbark</del><br>20an O'Brien did your boss fly out of IND? ⇔                                                                                                    |
| r la traduction<br>J'aime Récondre Plus                                                                                                    |
| w server response v 1982                                                                                                    |
| ginia naupi venkins<br>Ily Busenbark Ugh! I attended a work seminar years ago where some guy clipped his fingernails during the guest speaker's presentation. His clipping threw her off concentration which made<br>upond Title Takes grane, though I, was beginned                                                                                                    |
| Think more streng allonging in the definitions.                                                                                                    |
| r la traduction                                                                                                    |
| ria traduction<br>min J'alime Répondre Pilus                                                                                                    |
| r a traduction<br>min J'alime Répondre Plus<br>pondez                                                                                                    |
| r a traduction<br>min J'alme Répondre Plus<br>pondez                                                                                                    |
| r a tradiction<br>min Jalime Répondre Plus<br>pondez                                                                                                    |
| r & traduction<br>min Jalme Répondre Plus<br>pondez<br>2<br>tos<br>is foot off your arm rest. I would not let him get away with that 3000                                                                                                    |
| The traduction The Traduction The T                                                                                                    |
| Ta traduction<br>prondez<br>tos<br>is foot off your arm rest. I would not let him get away with that 219<br>advintion<br>21. (25/11/2021 17:27:27)                                                                                                    |
| ra traduction<br>prondez<br>tos<br>is foot off your arm rest. I would not let him get away with that<br>21. (25/11/2021 17:27:27)                                                                                                    |
| ra traduction<br>prondez<br>a<br>tos<br>is foot off your arm rest. I would not let him get away with that<br>21. (25/11/2021 17:27:27)                                                                                                    |
| ra traduction<br>pondez<br>International state of poor arm rest. I would not let him get away with that<br>21. (25/11/2021 17:27:27)                                                                                                    |
| The subject of the second second seco                                                                                                    |
| ra tradection<br>prodez<br>to<br>is foot off your arm rest. I would not let him get away with that<br>atturtion<br>21. (25/11/2021 17:27:27)                                                                                                    |
| The Sepondre Plus prodec  tos is foot off your arm rest. I would not let him get away with that  Tot Seturation 21. (25/11/2021 17:27:27)                                                                                                    |
| In Jaime Repondre Plus pondez  tos usis foot off your arm rest. I would not let him get away with that and the form of the second second se                                                                                                    |
| po                                                                                                    |

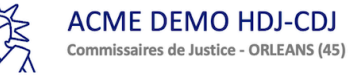

|                                                                                                    | Voir la traduction                                                                                                    |
|----------------------------------------------------------------------------------------------------|----------------------------------------------------------------------------------------------------|
|                                                                                                    | 14 h J'aime Répondre Plus                                                                                                    |
| 5                                                                                                    | Robert Waters                                                                                                    |
|                                                                                                    | Nopert Leake Inere are many videos shot on this same airplane set.                                                                                                    |
|                                                                                                    | 14 h J'aime Répondre Plus                                                                                                    |
|                                                                                                    | Sally Busenbark YUK!                                                                                                    |
|                                                                                                    | vor la traduction<br>13 h J'alme Répondre Plus                                                                                                    |
| -                                                                                                    | Craig Russell<br>Sally Busenbark Should have put him in " business class ", or " no class "I O DB 5                                                                                                    |
|                                                                                                    | Voir la traduction<br>13 h Jaime Répondre Plus                                                                                                    |
| 4                                                                                                    | Annette Henderson                                                                                                    |
|                                                                                                    | Sally Busenbark just gross 🔗<br>Voir la traduction                                                                                                    |
|                                                                                                    | 12 h J'aime Répondre Plus                                                                                                    |
| <b>(5)</b>                                                                                                    | Jayme Wear<br>Sally Busenbark 😗 😫                                                                                                    |
|                                                                                                    | 11 h J'aime Répondre Plus                                                                                                    |
| 1                                                                                                    | Sally Busenbark Yuck 😢                                                                                                    |
|                                                                                                    | Voir la traduction<br>10 h J'aime Répondre Plus                                                                                                    |
| 4                                                                                                    | Martena Rice<br>Sally Busenbark 😂 🧐                                                                                                    |
|                                                                                                    | 9 h J'aime Répondre Plus                                                                                                    |
| ÷                                                                                                    | Rose Ann Roberts<br>Sally Busenbark 🍪                                                                                                    |
| -                                                                                                    | 8h J'aime Répondre Plus                                                                                                    |
| 9                                                                                                    | Digi Aotearoa<br>e⊛hope you teld him / her to pick em up 🍪                                                                                                    |
|                                                                                                    | Unit is tradications 22 (25/11/2021 17:27:27)                                                                                                    |
|                                                                                                    |                                                                                                    |
|                                                                                                    |                                                                                                    |
|                                                                                                    |                                                                                                    |
|                                                                                                    |                                                                                                    |
| < https                                                                                                    | ://m.facebook.com/watch/?v=1078733606220853&_rdr#_=_ O Accéder                                                                                                    |
| Protocole : I                                                                                                    | HTTPS Javascript : Activé Cookies : Activés Cache : Désactivé                                                                                                    |
| Protocole : I                                                                                                    | HTTP8 Javascript: Active Cookies: Active Coshes: Active Coshes Coshes Co                            |
| Protocole : I                                                                                                    | HTTPS Javascript: Activé Cookies: Activés Cache: Désactivé<br>Karen talley even though it was just a performance it was sorta turny it not gross. Sorry you don't appreciate the humor or message. Hying does require respecting others personal space. Some<br>Cant understand that, hence the hundreds of videos of stinky feet encroaching into others space while on a plane. If it happens to me I won't paint their nails, I promise. Can't promise anything else.<br>Voir I traduction                                                                                                    |
| Protocole : I                                                                                                    | HTTPS Javascript: Activé Cookies : Activés Cache : Désactivé<br>Karen talley even mough it was just a performance it was sorta tunny it not gross. Somy you don't appreciate the humor or message. Hying does require respecting others personal space. Some<br>Cant understand that, hence the hundreds of videos of stinky feet encroaching into others space while on a plane. If it happens to me I won't paint their nails, I promise. Can't promise anything else.<br>Voir la traduction<br>13h Jaime Répondre Plus<br>Patrick R. Murphy                                                                                                    |
| Protocole : I                                                                                                    | HTTPE Javascript: Active Cookies: Active Cashe: Description Advance of the cookies: Active Cookies: Active Cookies:                                       |
| Protocole : I                                                                                                    | HTTPS Javascript: Activé Cookies: Activés Cache: Désactivé         Karen Tailey even mough it was just a performance it was sorta tunny it not gross. Sorry you don't appreciate the humor or message. Hying does require respecting others personal space. Some Cant understand that, hence the hundreds of videos of stinky feet encroaching into others space while on a plane. If it happens to me I won't paint their nails, I promise. Can't promise anything else.         Voir la traduction       13.1       Jaime Répondre Plus         Voir la traduction       Else-Prior and he's lucky that's all she did to him.       Else-Note         Voir la traduction       12.1       Jaime Répondre Plus                                                                                                    |
| C                                                                                                    | HTTPS Javascript : Activé Cookies : Activés Cache : Désactivé<br>Karen Tallég even mough it was just a performance it was sorta turny it not gross. Sorry you don't appreciate the humor or message. Hying does require respecting others personal space. Some<br>Cant understand that, hence the hundreds of videos of stinky feet encroaching into others space while on a plane. If it happens to me I won't paint their nails, I promise. Can't promise anything else.<br>Voir la traduction<br>13 h Jalme Répondre Plus<br>Patrick R. Murphy<br>Michelle Palle-Prior and he's lucky that's all she did to him.<br>Cash<br>Voir la traduction<br>12 h Jalme Répondre Plus<br>Zoe Smith<br>Karen Talley I agree.                                                                                                    |
| C                                                                                                    | HTTPE Javascript: Acthe Cookies: Actives Cache: Defactive Keren Talley ven Though t was just a performance at was sorta furny if not gnose. Sorry you dont appreciate the humor of message. Hying does require respecting others personal space. Some Cort understand that, hence the hundreds of videos of stinky feet encroaching into others space while on a plane. If it happens to me I won't paint their nails, I promise. Can't promise anything else. Vivi I traduction Is h Jaime Répondre Plus  Parick R. Murphy Michelle Palle-Prior and he's lucky that's all she did to him. Cool Is h Jaime Répondre Plus  Zoe Smith Karen Talley I agree. Vivi Ia traduction Is h Geoder Plus                                                                                                    |
| Contraction of the second second seco | HTTPE Javascript: Active Cookies: Active Costenct: Active Costenction Https://www.initiation.com/active/active/                                      |
| Protocole : I                                                                                                    | HTTPS Javascript: Activé Cookies: Activés Cache: Désactivé         Marce Jalley even mough it was just a performance it was sorta turny it not gross. Sorry you don't appreciate the humor or message. Hying does require respecting others personal space. Some Carl humoritant that, hence the humdreds of videos of stinky feet encroaching into others space while on a plane. If it happens to me I won't paint their nails, I promise. Can't promise anything else.         Voir la traduction       13 n. Jalaine Répondre Plus         Voir la traduction       I and traduction         12 n. Jaine Répondre Plus       I and traduction         12 n. Jaine Répondre Plus       I and traduction         13 n. Jaine Répondre Plus       I and traduction         13 n. Jaine Répondre Plus       I and traduction         13 n. Jaine Répondre Plus       I and traduction         13 n. Jaine Répondre Plus       I and traduction         13 n. Jaine Répondre Plus       I and traduction         13 n. Jaine Répondre Plus       I and traduction         13 n. Jaine Répondre Plus       I and traduction         13 n. Jaine Répondre Plus       I and traduction         13 n. Jaine Répondre Plus       I and traduction         13 n. Jaine Répondre Plus       I and traduction         13 n. Jaine Répondre Plus       I and traduction         14 n. Jaine Répondre Plus       I and traduction         15 n. Jaine Répondre Plus                                                                                                    |
| Protocole :                                                                                                    | Construction       Construction       Construction <td< td=""></td<>                                                                                                    |
| Protocole :  <br>                                                                                                    | HTTPE Javascript: Active Cookies: Active Cocket: Descention Keen Langverment Yough view Induces it was goed anotherness it was sorted kurreny if not greates. Sorte your dent appreciate the humor of message. Hying does require respecting others personal space. Some control induces and that, hence the hundreds of videos of stinky feet encroaching into others space while on a plane. If it happens to me I won't paint their nails, I promise. Can't promise anything else. Viol is traduction Total in Juliane Répondre Plus Viol is traduction 12 h Juliane Répondre Plus Zoe Smith Karen Talley I agree. Viol is traduction 12 h Juliane Répondre Plus Zoe Smith Karen Talley I agree. Viol is traduction 12 h Juliane Répondre Plus Zoe Smith Karen Talley I agree. Viol is traduction 12 h Juliane Répondre Plus Zoe Smith Karen Talley I agree. Viol is traduction 12 h Juliane Répondre Plus Korea Lahmann Annette Henderson Nothing could be worse than putting up with someones stinking feet on a long flight. () Viol is traduction 12 h Juliane Répondre Plus Karen Talley Micheler Solution 13 h Juliane Répondre Plus Karen Talley I agree. Karen Henderson Nothing could be worse than putting up with someones stinking feet on a long flight. () Viol is traduction 12 h Juliane Répondre Plus Karen Talley Another Solution 13 h Juliane Répondre Plus Karen Talley Mathedreson I left Sti, headed to Phoenix and had the window seat. The lady stifting next to me had obviously had a few before boarding. She got another as soon as they started serving. The beginning of the flight was here trading the mes into my face and then is here or to toppied' on time. When I would put her upright, she would then 'nag'o in the man next to her, apparent here                                                                                                    |
| Protocole :  <br>                                                                                                    | HTTPS Javascrigt: Activé Cookies: Activés Cache: Désactivé   Ment Lalley even mought i was just a performance if was sorta lunny if not gross. Sony you don't appreciate the humor of message. Hying does require respecting others personal space. Some Carl understand that, hence the humdreds of videos of stinky feet encroaching into others space while on a plane. If it happens to me I won't paint their nails, I promise. Can't promise anything electron anything electron and humbreds of videos of stinky feet encroaching into others space while on a plane. If it happens to me I won't paint their nails, I promise. Can't promise anything electron anything electron and here is under the space of the space of the s                                                            |
|                                                                                                    | HTTPS Javasrigt: Adde Cockies: Addeds Cockies: Addeds Cockies: Addeds Cockies: Added to Plant added Cockies: Added to Plant added Cockies: Added to Plant added Cockies: Added to Plant added Cockies: Added to Plant added Cockies: Added to Plant added Cockies: Added to Plant added Cockies: Added to Plant added Cockies: Added to Plant added Cockies: Added to Plant added Cockies: Added to Plant added Cockies: Added to Plant added Cockies: Added to Plant added Cockies: Added to Plant added Cockies: Added Cockies: Added Cockies:                               |
|                                                                                                    | HTTPS is warding:: Aching Cookies: A chingen Cache : Description of the provide the provide the pro                               |
|                                                                                                    | Introduction of the duck of the set of the set of th                               |
|                                                                                                    | <pre>Introl interaction: Active Cookies: Active Cookies: Active Sease through the system through the system</pre>                       |
| ©ratocole :    <br> <br> <br> <br> <br> <br> <br> <br> <br> <br> <br> <br> <br> <br> <br> <br> <br>                                                                                                    | Introl Answering: Anther Cookes: Kenkes Check: Check Check Chec                               |
|                                                                                                    | ITTPS investig: Addition of the second second se                               |
| ۲۲۵۵۵۵۵۱ : ۱۱<br>۲<br>۲<br>۲<br>۲<br>۲<br>۲<br>۲<br>۲<br>۲<br>۲<br>۲<br>۲<br>۲<br>۲                                                                                                    | <pre>In the second to the second to the seco</pre>                      |
|                                                                                                    |                                                                                                    |
|                                                                                                    | If years is the fore the fore is the fore is the fo                               |
|                                                                                                    | <form>A control control</form>                    |
|                                                                                                    | <complex-block>A real for the former and the former and the fo</complex-block> |
|                                                                                                    | <form></form>                                                                                                    |
|                                                                                                    | <form></form>                                                                                                    |
| Protocole : I I I                                                                                                    | <form></form>                                                                                                    |
|                                                                                                    | <form></form>                                                                                                    |
|                                                                                                    | <text><text></text></text>                                                                                                    |

Référence : INTERNET001

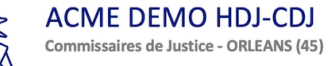

|        | EID                                                                                                    | iow his foot off your arm rest. I would not let him get away with that 💟 30                                                                                                    |
|--------|----------------------------------------------------------------------------------------------------|----------------------------------------------------------------------------------------------------|
|        | Voir<br>16 h                                                                                                    | r la traduction<br>h J'alme Répondre Plus                                                                                                    |
|        | <b>@</b> .                                                                                                    | John Charles E a répondu - 4 réponses                                                                                                    |
|        |                                                                                                    | Nooné antiversaire                                                                                                    |
|        | It de                                                                                                    | ocesn't make it any less funny if they are friends this is great O 🐱 14                                                                                                    |
|        | 20 h                                                                                                    | ra traduction<br>h J'alme Répondre Plus                                                                                                    |
|        | <b>e</b>                                                                                                    | Richard Bell<br>Jessica A Gasaway<br>Really?? Pos brain<br>Voir la traduction                                                                                                    |
|        | -                                                                                                    | 2h Jaime Répondre Plus                                                                                                    |
|        | •                                                                                                    | Répondre                                                                                                    |
| _      | U                                                                                                    |                                                                                                    |
| 0      | Kan<br>If th<br>Voir                                                                                                    | en Talley<br>iis was supposed to be some kind of comedy routine, it's a failure. C 🖨 😧 191<br>Ia traduction<br>In Second R. Bitter                                                                                                    |
|        | <b>a</b>                                                                                                    | In the second second se      |
|        |                                                                                                    | Karen Talley Funny part is that his other foot has a sock on it but the one he puts on her seat doesn't. You are right this is not funny, it's just stupid 🧟 🕒<br>Voir la traduction<br>16 h. J'alime. Répondre. Plus                                                                                                    |
|        | 9                                                                                                    | Cynthia Preston                                                                                                    |
|        |                                                                                                    | vorunny a rosson in anywaite enquette. NEEE your socks ON. And keep your reet and body in your seat space!! 🕹 🥶 "<br>Voir la traduction<br>15 h. J'alme. Répondre. Plus                                                                                                    |
|        | ۲                                                                                                    | Annetic Henderson<br>Karen Talley even though it was just a performance it was sorta funny if not gross. Sorry you don't appreciate the humor or message. Flying does require respecting others personal space. Some<br>Cant understand that, hence the hundreds of videos of stinky feet encroaching into others space while on a plane. If it happens to me I won't paint their nails, I promise. Can't promise anything else.                                                                                                    |
|        |                                                                                                    | Voir la traduction 24. (25/11/2021 17:27:28)                                                                                                    |
| Protoc | ole : H                                                                                                    | //m.facebook.com/watch/?v=10787336062208538_rdr#_= O Acceder<br>ITTPS Javascript : Activé Cookies : Activés Cache : Désactivé                                                                                                    |
| Protoc | Sun<br>Um<br>Voir<br>19 h                                                                                                    | //m.facebook.com/watch/?v=10787338062208538_rdr#_=Accéder TTPS Javascript : Activé Cookies : Activés Cache : Désactivé Tmres Heart Im yeah, NO, that foot would have been PUSHED OFF IMMEDIATELY!! 33 Is traduction Is Jaine @ Répondre Plus                                                                                                    |
| Protoc | Sun<br>Um<br>Voir<br>19 h<br>Alex<br>Ew                                                                                                    | //m.facebook.com/watch/?v=10787336062208538_rdr#_=<br>TITPS Javascript : Activé Cookies : Activés Cache : Désactivé<br>mmers Meart<br>im yeah, NO, that foot would have been PUSHED OFF IMMEDIATELY!! () 33<br>in Jraime Répondre Plus<br>xandra Merkel<br>www! NO! This cannot be real. Not ever would I touch some strangers feet especially feet that were in shoes walking in an airport into airplane (), () (2)                                                                                                    |
| Protoc | Sun<br>Um<br>Voir<br>19 h<br>Alex<br>Ew<br>Voir<br>15 h                                                                                                    | //m.facebook.com/watch/?v=10787338062208538_rdr#_= Acceder<br>TTTPS Javascript : Activé Cookies : Activés Cache : Désactivé<br>mmers Heart<br>In yeah, NO, that foot would have been PUSHED OFF IMMEDIATELY!!<br>Jame Répondre Plus<br>xandra Merkel<br>www. No! This cannot be real. Not ever would I touch some strangers feet especially feet that were in shoes walking in an airport into airplane 😵 .<br>r la traduction<br>h Jaime Répondre Plus                                                                                                    |
| Protoc | Voir<br>19 h<br>Alex<br>Voir<br>15 h<br>4 rép                                                                                                    | I/mfacebook.com/watch/?v=10787336062208538_rdr#_= Acceder TTTPS Javascript : Activé Cookies : Activés Cache : Désactivé TTTPS Javascript : Activé Cookies : Activés Cache : Désactivé TTTPS Javascript : Activé Cookies : Activés Cache : Désactivé Ttres Heart The Staduction I Jame Répondre Plus Te traduction I Jame Répondre Plus Te traduction I Jame Répondre Plus I Jame Répondre Plus I Jame           |
| Protoc | Sun<br>Um<br>Voir<br>19 h<br>Alex<br>Ew<br>Voir<br>15 h<br>A rép<br>Dari<br>So<br>Voir<br>17 h                                                                                                    | I/mfacebook.com/watch/?v=10787336062208538_rdr#_= Acceder<br>TTTP5 Javascript : Activé Cookies : Activés Cache : Désactivé<br>mmres Heart<br>Imm yeah, NO, that foot would have been PUSHED OFF IMMEDIATELYII () III<br>In Jaime Répondre Plus<br>xandra Merkel<br>www! NO This cannot be real. Not ever would I touch some strangers feet especially feet that were in shoes walking in an airport into airplane (e). () III<br>I Jaime Répondre Plus<br>tranduction<br>I Jaime Répondre Plus<br>tere Lanier<br>now you got his feet germs in your polish (e) should have just grabbed a tissue and pushed him off ()                                                                                                    |
| Protoc | Sun<br>Um<br>Voir<br>19th<br>Aley<br>Ewv<br>Voir<br>15th<br>4 rép<br>Dari<br>So<br>Voir<br>17th<br>Jan                                                                                                    | <pre>//mfacebook.com/watch/?v=10787338062208538_rdr#_= Acceder //mrse.hear //mrse.hear //mrse.he</pre>      |
| Protoc | Sun<br>Um<br>Voir<br>19th<br>Alexe<br>Ever<br>Voir<br>15th<br>Alexe<br>Ever<br>Voir<br>15th<br>Alexe<br>Ever<br>Voir<br>15th<br>Alexe<br>Ever<br>Voir<br>15th<br>Alexe<br>Voir<br>15th<br>Alexe<br>15th<br>Alexe<br>15th<br>Alexe<br>Voir<br>15th<br>Alexe<br>Voir<br>15th<br>Alexe<br>Voir<br>15th<br>Alexe<br>Voir<br>15th<br>Alexe<br>Voir<br>15th<br>Alexe<br>Voir<br>15th<br>Alexe<br>Voir<br>15th<br>Alexe<br>15th<br>Alexe<br>Voir<br>15th<br>Alexe<br>15th<br>Alexe<br>Alexe<br>Alexe<br>Ale | <pre>//mfacebook.com/watch/?v=1078733062228538_rdr#_= Acceder //mres Hear //mrs Hear //m yeah, NO, fhat foot would have been PUSHED OFF IMMEDIATELYII () 3 //a fracebook.com/watch/?v=10787336062208538_rdr#_= () Acceder //a fracebook.com/watch/?v=10787336062208538_rdr#_= () Acceder //a fracebook.com/watch/?v=1078736062208538_rdr#_= () Acceder //a fracebook.com/watch/?v=107873606208_rdf#_= () Acceder //a fracebook.com/watch/?v=107873606208_rdf#_= () Acceder //a fracebook.com/watch/?v=107873606208_rdf#_=() Acceder //a fracebook.com/watch/?v=107873606208_rdf#_=</pre>                                                                                                    |
|        | Sundars, J. Sundars, J. Sundar                                                                                                    | <pre>//mfacebook.com/watch/?v=1078733062228538_rdr#_= Acceder TTFB Javascript : Active Cookies : Active Cookies : Active : Active : Activ</pre>     |
| Protoc | Voir<br>15h<br>4 rép<br>Dari<br>So<br>Voir<br>17h<br>Jan<br>I do<br>Voir<br>18h                                                                                                    | Imfacebook.com/watch/?v=10787330602208538_rdr#_=_   TTPB Javascript : Activé Cookies : Activés Cache : Désactivé   Imm yeah, NO, that foot would have been PUSHED OFF IMMEDIATELY !! () ::) I valame Répondre Plus I valame Répondre Plus I                                                                                                    |
|        | Voir<br>19th<br>Alese<br>Ewr<br>Voir<br>19th<br>Alese<br>Ewr<br>Nov<br>19th<br>Alese<br>Ewr<br>Nov<br>19th<br>Alese<br>Ewr<br>19th<br>19th<br>19th<br>19th<br>19th<br>19th<br>19th<br>19th                                                                                                    | Imfacebook.com/watch/ty=to787330602200538_rdr#f =   TTPS   Jamace Seconds   Immersion   Impach.NO. had foot would have been PUSHED OFF IMMEDIATELYII ()   Impach.NO. had foot would have been PUSHED OFF IMMEDIATELYII ()   Impach.NO. had foot would have been PUSHED OFF IMMEDIATELYII ()   Impach.NO. had foot would have been PUSHED OFF IMMEDIATELYII ()   Impach.NO. had foot would have been PUSHED OFF IMMEDIATELYII ()   Impach.NO. had foot would have been PUSHED OFF IMMEDIATELYII ()   Impach.NO. had foot would have been PUSHED OFF IMMEDIATELYII ()   Impach.NO. had foot would have been PUSHED OFF IMMEDIATELYII ()   Impach.No. had foot would have been PUSHED OFF IMMEDIATELYII ()   Impach.No. had foot would have been PUSHED OFF IMMEDIATELYII ()   Impach.No. had foot would have been PUSHED OFF IMMEDIATELYII ()   Impach.No. had foot would have been PUSHED OFF IMMEDIATELYII ()   Impach.No. had foot would have been PUSHED OFF IMMEDIATELYII ()   Impach.No. had foot would have been PUSHED OFF IMMEDIATELYII ()   Impach.No. had foot would have been PUSHED OFF IMMEDIATELYII ()   Impach.No. had foot would have just grabbed a tissue and pushed him off ()   Impach.No. had foot foot get mush   Impach.No. had foot foot get mush   Impach.No. had foot foot get mush   Impach.No. had foot foot get mush   Impach.No. had foot get mush   Impach.No. had foot get mush   Impach.No. had foot get mush   Impach.No. had foot get mush   Impach.No. had foot get mush   Impach.No. had foot get mush   Impach.No.                                                                                                    |
|        | Sun Um<br>Um<br>Voir<br>19 P<br>Aleos<br>Ew<br>Voir<br>15 h<br>4 rép<br>Dari<br>So<br>Voir<br>17 h<br>1 do<br>Voir<br>17 h<br>1 do<br>Voir<br>17 h<br>2 do<br>Voir<br>17 h<br>1 do<br>Voir<br>17 h<br>1 do<br>Voir<br>19 P<br>19 P<br>19 P<br>19 P<br>19 P<br>19 P<br>19 P<br>19 P                                                                                                    | <pre>/mfmceodecom/watch/Priv102973380602208584_rdrrfe</pre>                                                                                                    |
|        | Cole : H<br>Sun<br>Voir<br>19 h<br>Aleos<br>Eww<br>Voir<br>15 h<br>Aleos<br>Eww<br>Voir<br>15 h<br>Aleos<br>Eww<br>Voir<br>15 h<br>Aleos<br>Eww<br>Voir<br>15 h<br>Aleos<br>Eww<br>Voir<br>15 h<br>Aleos<br>Eww<br>Noir<br>16 h<br>Aleos<br>Eww<br>Noir<br>17 h<br>Aleos<br>Eww<br>Noir<br>17 h<br>Aleos<br>Eww<br>Noir<br>18 h<br>Aleos<br>Eww<br>Noir<br>19 h<br>Aleos<br>Eww<br>Noir<br>19 h<br>Aleos<br>Eww<br>Noir<br>19 h<br>Aleos<br>Eww<br>Noir<br>19 h<br>Aleos<br>Eww<br>Noir<br>19 h<br>Aleos<br>Eww<br>Noir<br>19 h<br>Aleos<br>Eww<br>Noir<br>19 h<br>Aleos<br>Eww<br>Noir<br>19 h<br>Aleos<br>Eww<br>Noir<br>19 h<br>Aleos<br>Eww<br>Noir<br>19 h<br>Aleos<br>Eww<br>Noir<br>19 h<br>Aleos<br>Eww<br>Noir<br>19 h<br>Aleos<br>Eww<br>Noir<br>17 h<br>Aleos<br>Eww<br>Noir<br>17 h<br>Aleos<br>Eww<br>Noir<br>17 h<br>Aleos<br>Eww<br>Noir<br>17 h<br>Aleos<br>Eww<br>Noir<br>17 h<br>Aleos<br>Eww<br>Noir<br>17 h<br>Aleos<br>Eww<br>Noir<br>17 h<br>Aleos<br>Eww<br>Noir<br>17 h<br>Aleos<br>Eww<br>Noir<br>17 h<br>Aleos<br>Eww<br>Noir<br>17 h<br>Aleos<br>Eww<br>Noir<br>17 h<br>Aleos<br>Eww<br>Noir<br>17 h<br>Aleos<br>Eww<br>Noir<br>17 h<br>Aleos<br>Eww<br>Noir<br>19 h<br>Aleos<br>Eww<br>Noir<br>19 h<br>Aleos<br>19 h<br>Aleos<br>19 h<br>Aleos<br>19 h<br>Aleos<br>19 h<br>Aleos<br>19 h<br>Aleos<br>19 h<br>Aleos<br>19 h<br>Aleos<br>19 h<br>Aleos<br>19 h<br>Aleos<br>19 h<br>Aleos<br>19 h<br>19 h<br>19 h<br>19 h<br>19 h<br>19 h<br>19 h<br>19 h                                                                                                    | <pre>(minace obsciency) wheth/the 1000733200072005384, yddf = (</pre>                                                                                                    |
|        | Indust, John Stein States States Stat                                                                                                    | <pre>//interfection convectority if which is code is: if whice is a code is: if whice is a</pre> |
|        | Name of the second second seco                                                                                                    |                                                                                                    |
|        | Sun Um<br>Voie : H<br>Sun Um<br>Voie 19 h<br>Alee<br>Ew<br>Voie 19 h<br>Alee<br>Ew<br>Voie 19                                                                                                    |                                                                                                    |

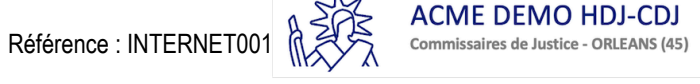

## I. ENONCIATIONS POSTERIEURES AUX CONSTATATIONS FACTUELLES

ll est 09:16:44.

J'ai terminé les constatations. J'effectue maintenant les opérations suivantes :

- Obtention des informations sur le nom de domaine
- Identification de l'adresse IP du site internet
- Obtention du chemin utilisé entre mon terminal et le site internet

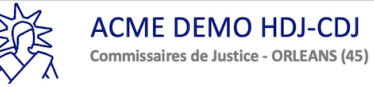

## J. DNS - https://www.acme.com

Je me rends sur le site Internet www.whatsmydns.net afin d'obtenir l'adresse IP du site en fonction de ma localisation.

https://www.hdjbox.com/websites.php?id=demo@master-report.com&q=https://... Accéder
Protocole : HTTPS Javascript : Activé Cookies : Activés Cache : Désactivé

Recherche : https://acme.com

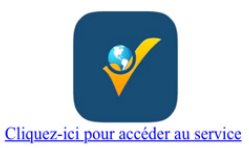

#### WHATSMYDNS

Adresse IP d'un site Web en fonction de sa localisation.

26. (29/07/2020 11:17:07)

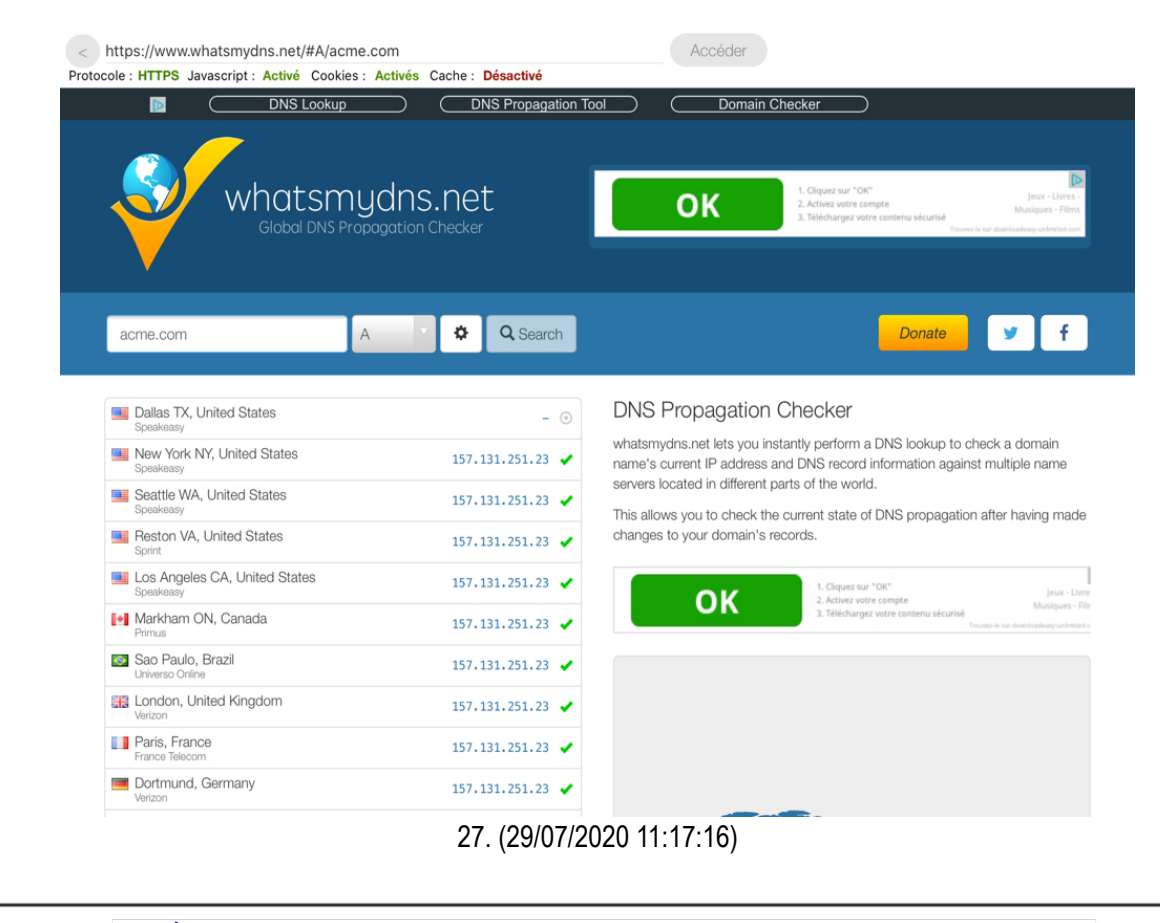

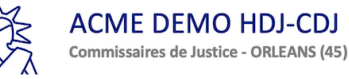

## K. Trace route - https://www.acme.com

J'identifie tous les serveurs par lesquels ma connexion Internet transite pour accéder à la cible.

Pour cela, j'utilise la fonction 'Traceroute' de l'application Master Report et je fais une copie d'écran.

| acme.com                                       | $\otimes$ | Valider |  |
|------------------------------------------------|-----------|---------|--|
| Traceroute vers acme.com (157.131.251.23)      |           |         |  |
| #0 192.168.1.1 10.82ms 13.29ms 14.82ms         |           |         |  |
| #1 80.10.236.21 24.20ms 35.02ms 42.21ms        |           |         |  |
| #2 193.249.212.246 18.59ms 21.20ms 22.75ms     |           |         |  |
| #3 193.252.159.62 19.94ms 24.54ms 26.05ms      |           |         |  |
| #4 81.253.129.137 21.36ms 23.14ms 24.16ms      |           |         |  |
| #5 193.252.137.10 19.30ms 22.43ms 24.25ms      |           |         |  |
| #6 130.117.15.93 19.64ms 21.26ms 24.73ms       |           |         |  |
| #7 154.54.38.65 20.96ms 25.79ms 28.01ms        |           |         |  |
| #8 154.54.56.129 30.56ms 34.99ms 36.38ms       |           |         |  |
| #9 154.54.82.34 93.08ms 95.90ms 103.79ms       |           |         |  |
| #10 66.28.4.237 95.64ms 98.72ms 106.62ms       |           |         |  |
| #11 154.54.26.129 115.02ms 117.90ms 119.58ms   |           |         |  |
| #12 154.54.6.221 115.36ms 117.95ms 120.23ms    |           |         |  |
| #13 154.54.42.165 127.53ms 130.34ms 132.15ms   |           |         |  |
| #14 154.54.5.89 137.76ms 140.87ms 142.59ms     |           |         |  |
| #15 154.54.41.145 171.65ms 174.71ms 181.98ms   |           |         |  |
| #16 154.54.44.137 170.98ms 173.84ms 175.62ms   |           |         |  |
| #17 154.54.42.158 168.81ms 171.46ms 181.05ms   |           |         |  |
| #18 38.104.141.82 169.85ms 172.37ms 174.21ms   |           |         |  |
| #19 70.36.205.5 195.68ms 198.59ms 200.36ms     |           |         |  |
| #20 70.36.205.62 174.80ms 177.37ms 187.58ms    |           |         |  |
| #21 157.131.209.82 172.99ms 175.91ms 177.63ms  |           |         |  |
| #22 157.131.209.137 341.31ms 343.92ms 345.63ms |           |         |  |
| #23 157.131.209.130 186.56ms 219.84ms 222.46ms |           |         |  |
| #24 198.27.244.98 188.07ms 190.72ms 201.19ms   |           |         |  |
| #25 157.131.135.108 171.69ms 174.85ms 177.04ms |           |         |  |
| #26 Destination atteinte : 157.131.251.23      |           |         |  |

28. (29/07/2020 11:17:52)

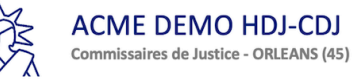

## L. Whois - https://www.acme.com

Je me rends sur le site www.whois.com afin d'obtenir les informations sur le nom de domaine, et je fais des captures d'écran du site.

Je fais une autre recherche sur le site www.whois.com avec l'adresse IP du site. Je fais de nouvelles captures d'écran.

| https://www.hdjbox.com/websites.php?id=demo@master-report.com&q=https://           Accéder           Protocole : HTTPS Javascript : Activé Cookies : Activés Cache : Désactivé |  |
|----------------------------------------------------------------------------------------------------|--|
| Recherche : https://acme.com                                                                                                    |  |
| Cliquez-ici pour accéder au service<br>WHOIS                                                                                                    |  |
| Informations sur un nom de domaine.                                                                                                    |  |
|                                                                                                    |  |
| 29. (29/07/2020 11:18:10)                                                                                                    |  |
|                                                                                                    |  |
|                                                                                                    |  |
|                                                                                                    |  |
|                                                                                                    |  |
|                                                                                                    |  |
|                                                                                                    |  |
|                                                                                                    |  |
|                                                                                                    |  |
|                                                                                                    |  |

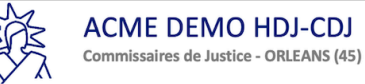

| omains wei                    | BSITE CLOUD H                                    | OSTING | SERVERS | EMAIL | SECURITY | WHOIS | SUPPORT                        |       | ₽ 0     |  |
|-------------------------------|--------------------------------------------------|--------|---------|-------|----------|-------|--------------------------------|-------|---------|--|
| ACME.COM Updated 4 days ago 💭 |                                                  |        |         |       |          |       | Interested in similar domains? |       |         |  |
| 📄 Domain I                    | nformation                                       |        |         |       |          |       | acmmee.com                     |       | Buy Now |  |
| Domain:                       | acme.com                                         |        |         |       |          |       | acmmo not                      |       | Ruy Now |  |
| Registrar:                    | eNom, LLC                                        |        |         |       |          |       | acmme.net Buy Now              |       |         |  |
| Registered On:                | 1991-04-17                                       |        |         |       |          |       | acmbe.com Buy Now              |       |         |  |
| xpires On:                    | 2021-04-18                                       |        |         |       |          |       |                                |       |         |  |
| Jpdated On:                   | 2020-03-20                                       |        |         |       |          |       | youracmetech.                  | com   | Buy Now |  |
| itatus:                       | clientTransferProhibited                         |        |         |       |          |       |                                |       |         |  |
| Name Servers:                 | dns.bitway.com<br>ns1.indra.com<br>ns2.indra.com |        |         |       |          |       | acmerecords.ne                 | et    | Buy Now |  |
| 0                             |                                                  |        |         |       |          |       | youracmegrou                   | o.com | Buy Now |  |
| 🔀 Registra                    | nt Contact                                       |        |         |       |          |       |                                |       |         |  |

| < https://www.whois.com/whois/acme.com                                                                                                    | Accéder                                                                                                    |
|----------------------------------------------------------------------------------------------------|----------------------------------------------------------------------------------------------------|
| Protocole : HTTPS Javascript : Activé Cookies : Activés Cache : Désactivé                                                                                                    |                                                                                                    |
| Admin Fax REDACTED FOR PRIVACY<br>Admin Email: REDACTED FOR PRIVACY<br>Tech Name: REDACTED FOR PRIVACY<br>Tech Street: REDACTED FOR PRIVACY<br>Tech Street: REDACTED FOR PRIVACY<br>Tech Street: REDACTED FOR PRIVACY<br>Tech Street: REDACTED FOR PRIVACY<br>Tech State/Province: REDACTED FOR PRIVACY<br>Tech Postal Code: REDACTED FOR PRIVACY<br>Tech Pone: REDACTED FOR PRIVACY<br>Tech Phone: REDACTED FOR PRIVACY<br>Tech Phone: REDACTED FOR PRIVACY<br>Tech Phone: REDACTED FOR PRIVACY<br>Tech Fax: REDACTED FOR PRIVACY<br>Tech Email: REDACTED FOR PRIVACY<br>Name Server: NS1.INDRA.COM<br>Name Server: NS2.INDRA.COM                         |                                                                                                    |
| Name Server: NS2.INDRA.COM                                                                                                    |                                                                                                    |
| Registrar Abuse Contact Email: ABUSE@ENOM.COM                                                                                                    |                                                                                                    |
| Registrar Abuse Contact Phone: +1.4259744689                                                                                                    | UDDDC INTEDNIC                                                                                                    |
| URL of the ICANN WHOIS Data Problem Reporting System: HIP:/                                                                                                    | /WDPRS.INTERNIC.                                                                                                    |
| The data in this whois database is provided to you for infor<br>purposes only, that is, to assist you in obtaining informati<br>related to a domain name registration record. We make this i<br>available "as is," and do not guarantee its accuracy. By sub<br>whois query, you agree that you will use this data only for<br>purposes and that, under no circumstances will you use this<br>enable high volume, automated, electronic processes that str<br>this whois database system providing you this information; o<br>enable, or otherwise support the transmission of mass unsoli<br>commercial advertising or solicitations via direct mail, ele | mation<br>on about or<br>nformation<br>mitting a<br>lawful<br>data to: (1)<br>ess or load<br>r (2) allow,<br>cited,<br>cited, |
| This website uses cookies to improve performance, analyse traffic and the                                                                                                    | o provide content from third                                                                                                  |
| 31, (29/07/2020                                                                                                    | ) 11:18:19)                                                                                                    |
| •••• (=••••••=•=•                                                                                                    |                                                                                                    |
|                                                                                                    |                                                                                                    |
|                                                                                                    |                                                                                                    |
|                                                                                                    |                                                                                                    |
|                                                                                                    |                                                                                                    |
|                                                                                                    |                                                                                                    |
|                                                                                                    |                                                                                                    |

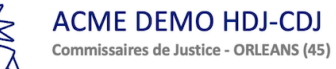

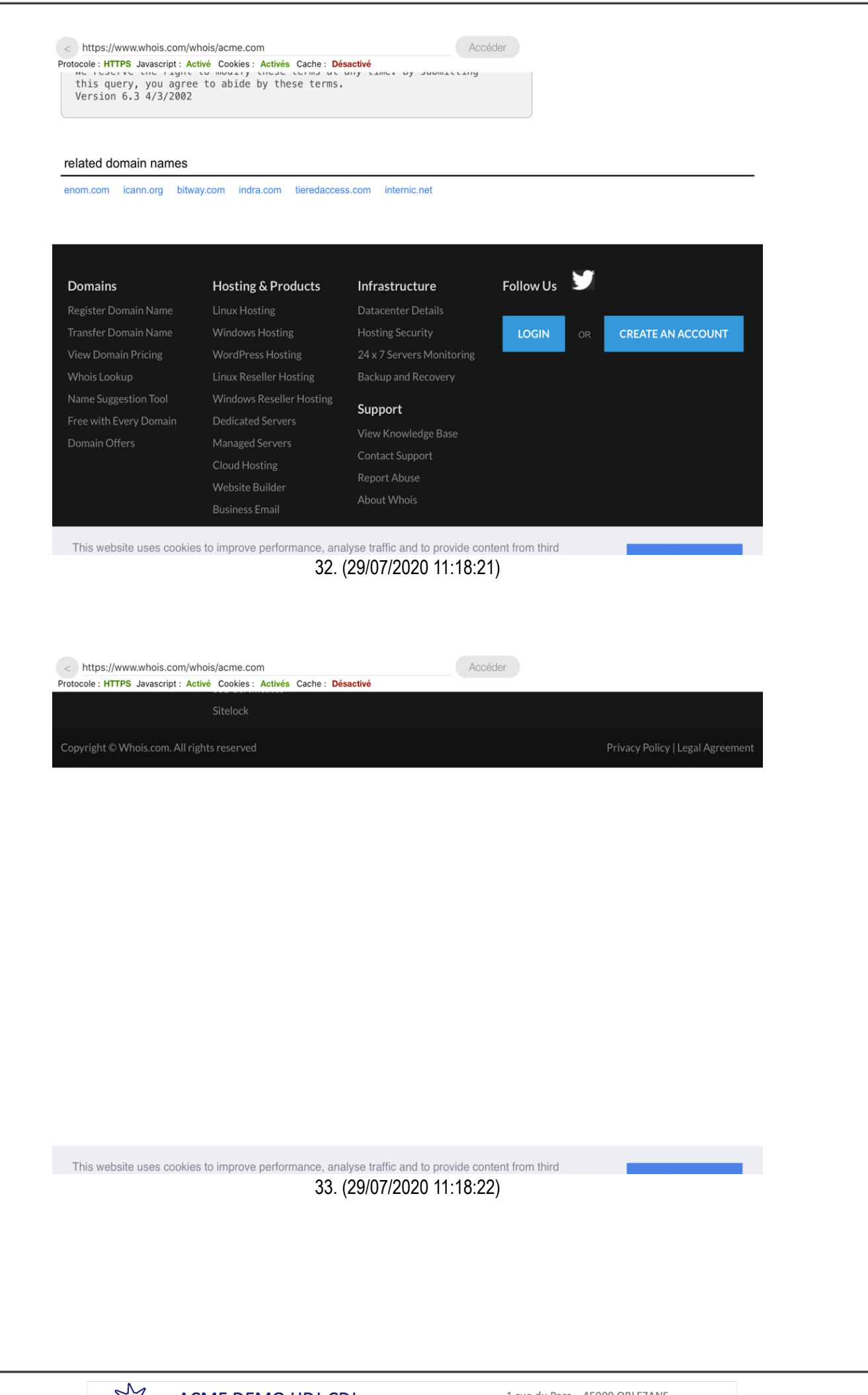

Référence : INTERNET001

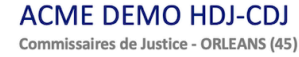

De tout ce que dessus, j'ai dressé le présent procès-verbal de constat sur 26 pages pour servir et valoir ce que de droit.

Huissier de Justice

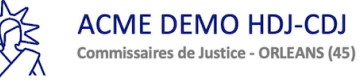